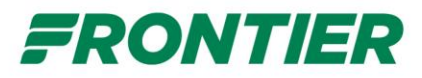

# MICROSOFT AUTHENTICATOR SETUP

Frontier is replacing Overwatch with Microsoft Authenticator for our Single Sign On (SSO) applications. To access your SSO applications, you will need to download and set up the Microsoft Authenticator mobile application. Please follow the directions below to get ready.

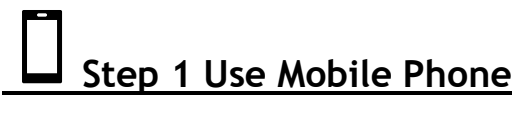

# Download the Application and Sign-In

- a. Go to the Android, Google or iPhone store and download/install the Microsoft Authenticator app on your phone, as shown on the image to the right.
- b. Open the Application, select I agree
- c. Select Add Account

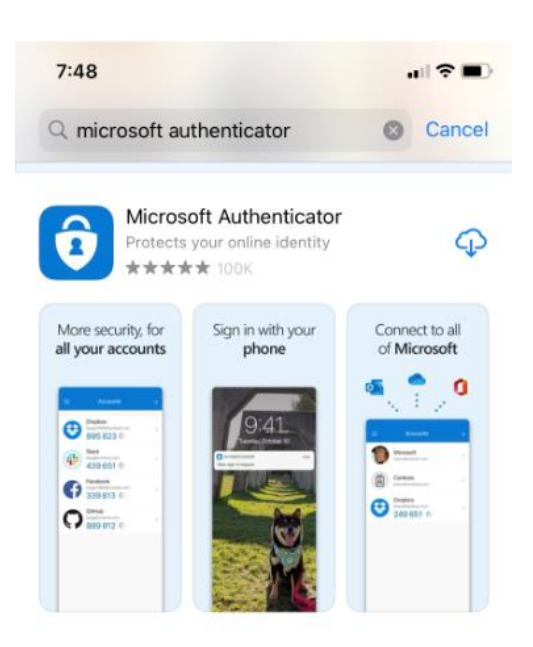

Click the application and select

### SIGN IN TO YOUR WORK OR SCHOOL ACCOUNT

After you sign-in to your work or school account, you'll see a prompt that asks you to provide more information before it lets you access your account.

| $\equiv$ Authenticator +         |                            |
|----------------------------------|----------------------------|
|                                  | Microsoft                  |
| Ready to add your first account? | Sign in                    |
| 0                                | first.last@flyfrontier.com |
| Χ.                               | No account? Create one!    |
| • +                              | Can't access your account? |
| Add account                      | Next                       |

### Choose: Work or school account

Enter your Frontier AD username with @flyfrontier.com added to the end. This is the same Windows username used for logging into Frontier computers or www.myfrontier.org.

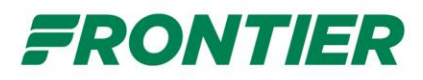

# Example: First.Lastname@flyfrontier.com or C12345@flyfrontier.com

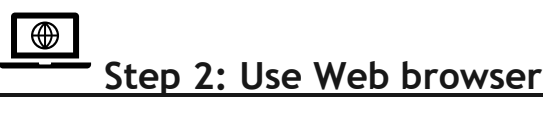

2. Open up <a href="http://aka.ms/mfasetup">http://aka.ms/mfasetup</a>

Click Next on the Frontier Screen

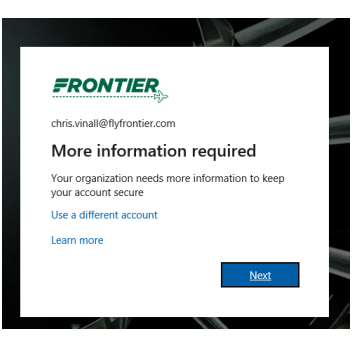

Enter your mobile phone number, select Send me a code by text Message and click Next

| Additional security verification                                                                                                    |
|----------------------------------------------------------------------------------------------------|
| iecure your account by adding phone verification to your password. View video to know how to secure your account Step 1: How should we contact you? |
| Authentication phone  United States (+1)  Sector a code by text message                                                                             |
| O Call me Next                                                                                                    |
| Your phone numbers will only be used for account security. Standard telephone and SMS charges will apply.                                           |
| ©2021 Microsoft Legal   Privacy                                                                                                    |

Enter the Code you received on your phone and then click **Next** and then click **Done** on next page.

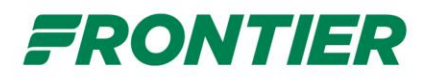

#### FRONTIER

| Additional security verification                                                                                          |        |        |  |
|----------------------------------------------------------------------------------------------------|--------|--------|--|
| Secure your account by adding phone verification to your password. View video to know how to secure your account          |        |        |  |
| Step 2: We've sent a text message to your phone at +1 3034789612<br>When you receive the verification code, enter it here |        |        |  |
|                                                                                                    | Cancel | Verify |  |
| ©2021 Microsoft Legal   Privacy                                                                                           |        |        |  |

Step 3: Use Web browser

Next select **Notify me through app** and tick Authenticator app or token and click the button **Set up Authenticator App.** This will open a pop up window which you will use in Step 4.

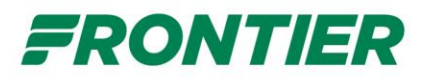

FRONTIER

Frontier Airlines, Inc. 4545 Airport Way Denver, Colorado 80239

Chris.Vinall@flyfrontier.com | ?

Additional security verification

When you sign in with your password, you are also required to respond from a registered device. This makes it harder for a hacker to sign in with just a stolen password. View video to know how to secure your account

what's your preferred option? We'll use this verification option by default.  $\sim$ Notify me through app how would you like to respond? Set up one or more of these options. Learn more Configure mobile app Authentication phone  $\sim$ 3034789612 \* United States (+1) ete the following steps to co 1. Install the Microsoft authenticator app for Windo Office phone (do not use a Lync  $\sim$ Select your country or region 2. In the app, add an account and choose "Work or school account phone) Extension t 30 3. Scan the image below. Select your country or region □ Alternate authentication phone  $\sim$  Authenticator app or Toker Set up Authenticator app the following information in your app Code: 022 223 120 r.svr/094282283 Authenticator app - iPhone Delete If the app displays a six-digit co cancel

Your phone numbers will only be used for account security. Standard telephone and SMS charges will apply.

©2021 Microsoft Legal | Privacy

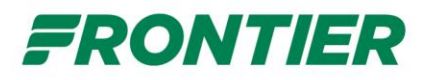

# Step 4 Use Mobile Phone with Website

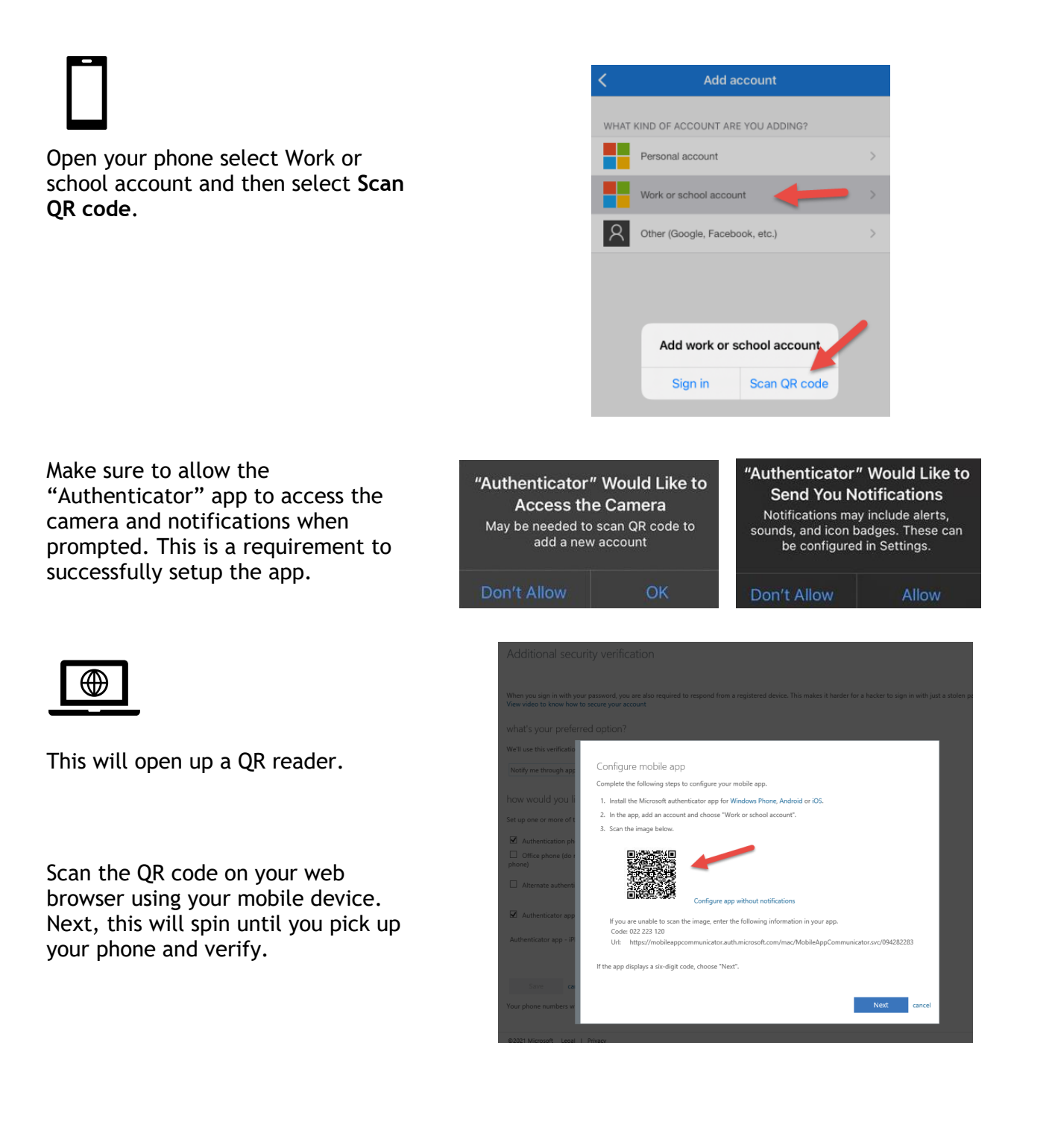

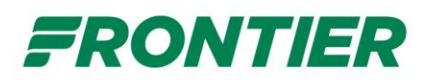

# Step 5 Use Mobile Phone with Website Verification and Last Step

You will now see your name and Frontier account along with an **Approve** button to Verify

You can validate by clicking you name on your account and you will see a screen like the one below that will confirm you have successfully registered.

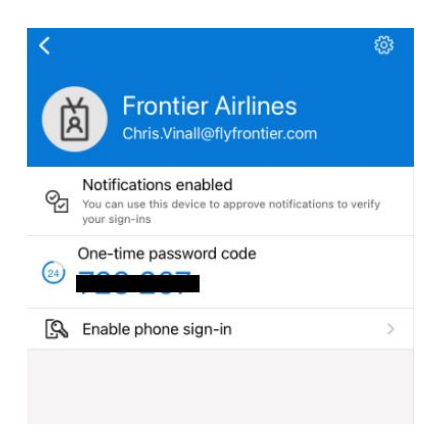

| ≡ | Authentica                            | ator                               | + |
|---|---------------------------------------|------------------------------------|---|
| ă | Frontier Airline:<br>Chris.Vinall@fly | s<br>frontier.com                  | 2 |
|   |                                       |                                    |   |
|   |                                       |                                    |   |
|   | Appro                                 | ve sign-in?                        |   |
|   | Fron<br>Chris.Vinal                   | tier Airlines<br>I@flyfrontier.com |   |
|   | Deny                                  | Approve                            |   |
|   |                                       |                                    |   |

Once you click approve you can then close the browser windows and your mobile app is ready to use.

#### Have questions?

If you have additional questions, issues, or concerns, please contact the IT Service Desk at 720-374-4400 or create a ticket by emailing <u>helpdesk@flyfrontier.com</u>.